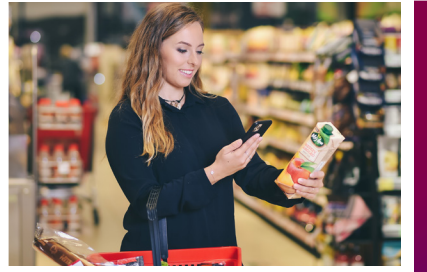

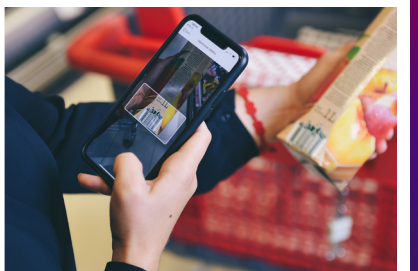

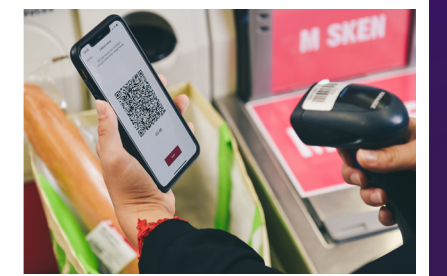

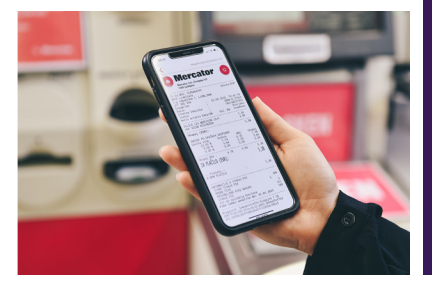

Odslej lahko po nakupih vzamete vaš pametni telefon, na katerega za začetek naložite brezplačno aplikacijo Moj M. Z njo si boste poenostavili nakupe in imeli pregled nad stanjem na vaši Pika kartici ter ugodnostmi.

Ko si boste na Moj M naložili še M Sken mobile, bo vaš telefon postal priročni skener in nakupovalna košarica. To pomeni, da boste lahko skenirali izdelke med nakupovanjem in zato hitreje opravili plačilo na blagajni, hkrati pa boste lahko med potekom nakupa ves čas spremljali znesek izdatka. Vsaka trgovina ima svojo GEO lokacijo, zato jo pred začetkom nakupovanja nujno določite ali poskenirate QR kodo v trgovini.

Poskenirali ste izdelke, imate iih v nakupovalnem vozičku. Bližate se blagajni. Zdai lahko uporabite mobilno denarnico M Pay, s katero v hipu poravnate znesek, a za to potrebujete zeleno ali zlato Pika kartico. Tudi če nimate možnosti M Pav plačila. le skenirate QR kodo na Tik Tak ali klasični blagaini in izberete svoj način plačila, mi pa vam na Moi M pošliemo virtualni račun - za vašo preglednosti stroškov in čisto okolje.

Zdaj, ko obvladate nakup prihodnosti vstopite v eno od 118-tih trgovin Mercator in ga opravite. Enostavno je. Brez vrst in brez papirja. Samo v Mercatorju.

## **VSTOPITE V INOVATIVNO** PRIHODNOST HITREGA, PRIROČNEGA IN VARNEGA NAKUPOVANJA

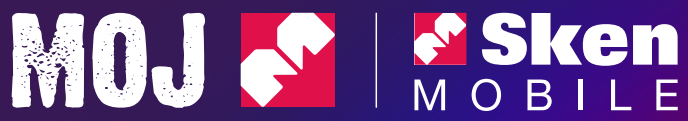

Prihodnost nakupovanja je tu

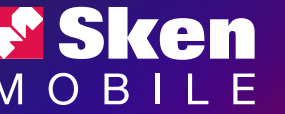

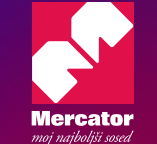

Predstavljamo vam novost - v 118 trgovinah Mercator po Sloveniji lahko od septembra nakupujete in plačujete sodobno. S telefonom. Brez čakanja. Brez papirja. V skladu s časom in sodobnim ritmom življenja.

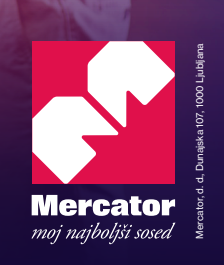

www.mercator.si

## Začnite z udobnim in hitrim nakupom

Mobilni nakup z **M Sken mobile** lahko opravite v vseh Mercatorievih trgovinah, kjer je ta storitev aktivna. Vse, kar potrebuiete, sta vaš pametni telefon in naložena aplikacija Moi M. v kateri pa se lahko povežete z M Sken mobile.

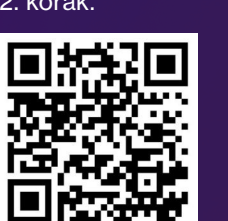

1

### Najprej se prepričajte, da ie vaš telefon pripravlien na nakup.

To enostavno storite. če poskenirate spodnjo QR kodo. Če že imate aplikacijo Moj M, povezano s Pika kartico. se premaknite na 2. korak.

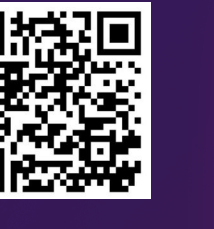

# 2

### Poišcite rubriko **M SKEN** in kliknite nanio.

Če nimate prenesene aplikacije M Sken mobile, vas bo povezava usmerila na trgovino GooglePlay ali Appstore, kjer jo prenesete. Potem sledite navodilom za prijavo.

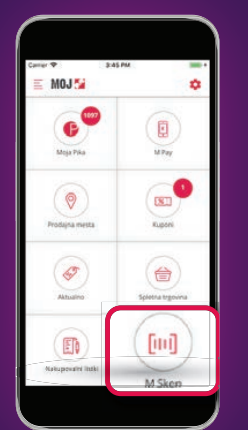

# 3

### Prijava v M Sken mobile.

Če imate že registrirano svoio Pika kartico v aplikaciji Moj M, se enostavno prijavite s svojim elektronskim naslovom in geslom ter sprejmite pogoje uporabe.

Če imate že registrirano Pika kartico in aktivirano mobilno denarnico M Pay, boste lahko nakup opravili kar direktno z mobilno denarnico M Pay, ali uporabili svojo Pika kartico samo za pripis pik.

### Začnite z nakupom.

4

Pred svoiim nakupom z M Sken mobile v aplikaciji omogočite GEO lokacijo, tako bo vaš telefon že sam zaznal lokacijo traovine.

Trgovino oziroma lokacijo trgovine pa lahko izberete tudi s skeniranjem QR kode trgovine.

V vseh trgovinah, kjer je M Sken mobile aktiven. boste našli plakat, na katerem bo QR koda trgovine. Če nimate vklopliene lokacije svojega telefona, morate pred nakupom poskenirati QR kodo trgovine, tako bo vaš pametni telefon našel lokacijo trgovine in lahko boste pričeli s svojim nakupom.

### Zaključek nakupa.

5

Ko poskenirate vse izdelke, kliknite na gumb

### ZAKLJUČI NAKUP

Nakup z M Sken mobile lahko hitro zakliučite na vsaki blagaini, na koncu le poskenirajte QR kodo in plačajte s Pika kartico, gotovino ali bančno kartico.

### Poleg vseh Mercator hipermarketov in supermarketov lahko nakup z M Sken mobile opravite tudi v marketih:

Market Slovenska 40 Murska Sobota Market Moravske Toplice Market Ljutomer Market Lenart

Market Breg Ptuj Market Jagoda Maribor Market Hoče Market Zreče Market Jelša

Market Ruše Market Tržnica Velenie Market Trg Franca Kozarja Hrastnik Market Ljubljanska Celje

### Market Javornik Ravne

Market Cesta 4. julija 36 Krško Market Pod Trško goro Novo mesto

Market Straža Market Kolodvorska Ribnica Market TZO Kočevje

MAXI Ljubljana Market Nove Fužine 41 Market Črnuče Market Ceneta Štuparja Market Trg komandanta Staneta Market Celovška 163 Market Zaloška 1 Market Dalmatinova

Market Zupančičeva jama Market Na gmaini Market Dunajska Market Laguna Market Murgle Market Cesta na Brdo 19 Market Zadobrova Market Bratovševa ploščad Market Trzin Market Brezovica

Market Na klancu Krani Market Šenčur Market Borovška Kranjska gora Market Naselje Slavka Černeta Kranjska Gora Market Gorenia vas Market Žiri

Market Ledine Nova Gorica Market Trgovska hiša Nova Gorica Market 47 Ankaran Market 50 Pristaniška Koper Market 7 Obala 101 Portorož Market 78 Trg republike Izola Market Bovec Market Lapajnetova Idrija